## Accéder au MRL

1. Accédez à l'adresse <u>https://reservationlocaux.ulaval.ca</u>.

La page Module de réservation des locaux (MRL) de l'Université Laval s'affiche.

Mise en garde

Assurez-vous que votre navigateur Web (Microsoft Edge, Google Chrome, Safari, etc.) est à jour. Le MRL ne supporte pas certaines versions antérieures.

2. Cliquez sur *Connexion*, situé dans le coin supérieur droit de la page.

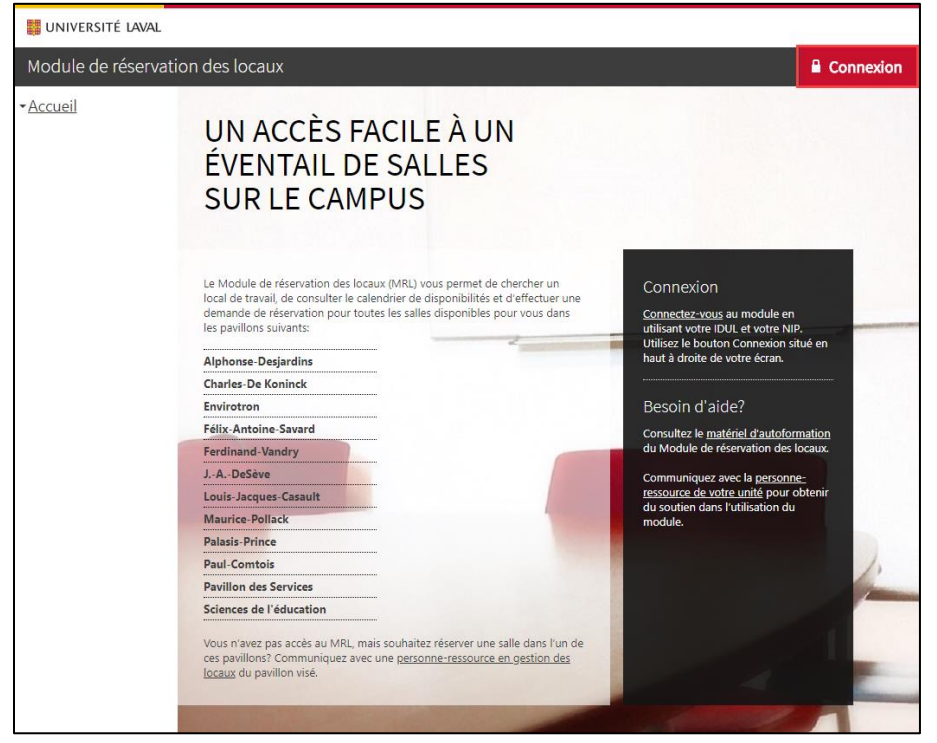

- 3. Authentifiez-vous à l'aide de votre identifiant UL (IDUL) et de votre mot de passe (NIP). Au besoin, cliquez sur lien *Identifiant/Mot de passe oublié ?*
- 4. Cliquez sur Connexion.

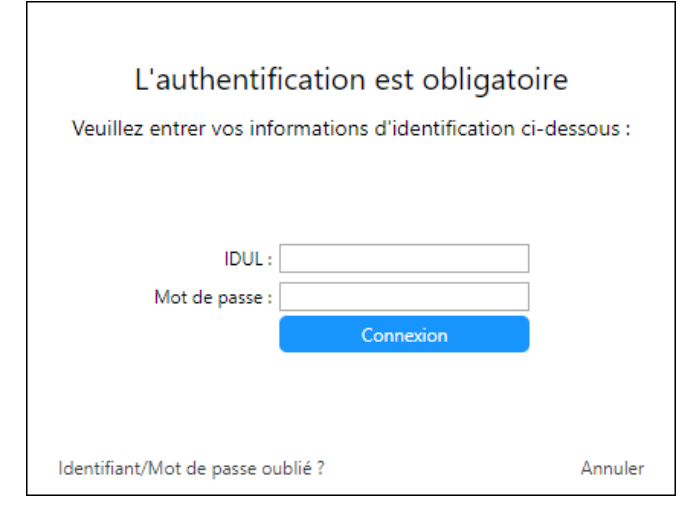

## 5. La page d'accueil du **Module de réservation des locaux** liée à votre compte s'affiche.

| Iniversité laval                                                                                                    |                                                                                                    |                                                                                                    |
|----------------------------------------------------------------------------------------------------|----------------------------------------------------------------------------------------------------|----------------------------------------------------------------------------------------------------|
| Module de réservation des locaux                                                                                                    |                                                                                                    | Votre nom 🛭 🔅 🗸                                                                                                    |
| <ul> <li><u>Accueil</u><br/>Mon calendrier<br/>Mes réservations</li> <li>Libre-service<br/>Trouver une salle<br/>Réserver une salle spécifique</li> <li>Demandes de<br/>réservations<br/>Mes demandes</li> </ul> | Accueil<br>BIENVENUE<br>Le Module de réservation des locaux (MRL) vous permet de chercher un<br>local de travail, de consulter le calendrier de disponibilités et d'effectuer une<br>demande de réservation selon vos accès. | servation des locaux (MRL) vous permet de chercher un<br>de consulter le calendrier de disponibilités et d'effectuer une<br>ervation selon vos accès.<br>u Module s'effectue de façon progressive, pavillon par<br>tez régulièrement la page d'accueil du MRL pour connaître<br>les disponibles.<br>Besoin d'aide?<br>Consultez le <u>matériel d'autoformation</u><br>du Module de réservation des locaux.<br>Communiquez avec la <u>personne-<br/>ressource de votre unité</u> pour obtenir<br>du soutien dans l'utilisation du<br>module. |
| Trouver une salle<br>Faire une demande de salle<br>spécifique<br>• Recherche de<br>calendrier<br>Salles                                                                                                    | pavillon. Consultez régulièrement la page d'accueil du MRL pour connaître<br>les nouvelles salles disponibles.                                                                                                    |                                                                                                    |

## Information

Il est possible que votre compte pour le MRL n'ait pas encore été activé. Le module étant implanté progressivement sur le campus, l'accès est donné graduellement aux employés et aux étudiants selon les accès octroyés par les unités responsables des salles implantées.